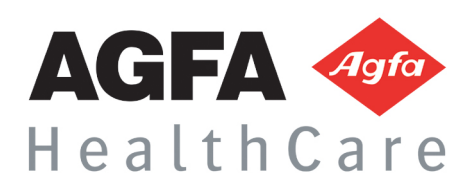

LIS Bioserveur

Notice d'Utilisation **Bioserveur** 

Agfa HealthCare France - S.A. au capital de 30 000 000,00 euros - Siret N° 414 599 589 00028 - R.C.S. Bordeaux 414 599 589 B – APE 6202B Siège Social : 4 avenue de l'Église Romane - 33 370 Artigues-prés-Bordeaux – Tél. : +33 5 56 38 58 58 – Fax : +33 5 56 38 52 06 Siège administratif : Cap de Seine - 45-47 boulevard Paul Vaillant-Couturier - 94853 Ivry-sur-Seine Cedex - Tél. : + 33 1 72 94 68 00 - Fax : + 33 1 72 94 68 01

# D Sommaire

| CONNE        | XION                                       | 3 |
|--------------|--------------------------------------------|---|
| Dossie       | RS EN COURS                                | 3 |
| $\checkmark$ | Traçabilité de la consultation             | 3 |
| $\checkmark$ | Liste des examens                          | 4 |
| $\checkmark$ | Accès au compte-rendu                      | 4 |
| $\checkmark$ | Accès aux résultats en tableau             | 4 |
| $\checkmark$ | Informations sur le résultat d'une analyse | 4 |
| $\checkmark$ | Informations sur le patient                | 5 |
| TELECH       | IARGER                                     | 5 |
| RECHE        | RCHE PATIENT                               | 5 |
| Vos PA       | ARAMETRES                                  | 6 |
| APPLIC       | ATION SMARTPHONE « BIOSERVEUR MEDECIN »    | 7 |

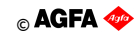

## Connexion

#### www.bioserveur.com

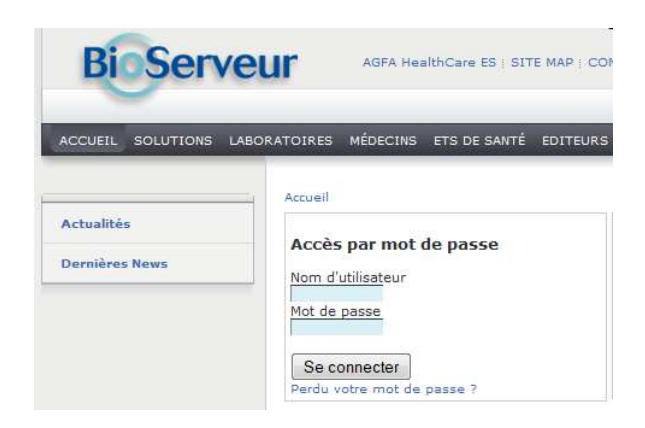

#### **Dossiers en cours**

On arrive par défaut sur la liste des dossiers 'en cours' ; c'est-à-dire ceux reçus depuis moins de x jours (x est paramétrable de 1 à 30 et vaut 7 par défaut). Ils sont classés par ordre chronologique de date de réception (plus récent en tête).

| <b>Bio Serve</b>  | Dossiers e      | en Cours                              | Rechercher un p | atient Q             |                                     |
|-------------------|-----------------|---------------------------------------|-----------------|----------------------|-------------------------------------|
| -                 | CORRES 1 LABM L | ABAZUR LANNION CORRES 01 1            |                 | AGFA 🗇<br>HealthCare |                                     |
| Dossiers en Cours |                 | [Liste] A   B   C   D   E   F   G   I | H I J K L M     | N   O   P   Q        | R   S   T   U   V   W   X   Y   Z   |
| lélécharger       |                 | Dossier en co                         | ours (antério   | rité de 7 jo         | ours)                               |
| Pacharcha Dationt | Patient         | Date de réception                     | Né(e) le        | Consultation         | Avancement                          |
| T                 | EST BIOSERVEUR  | 12/06/2014-16:13:10                   | 11/11/2011      | 2                    | résultat final, dossier complet 🗉 🗉 |
| Quitter           |                 |                                       | 2               |                      | Page 1/1 - Ligne 1/                 |

#### Traçabilité de la consultation

| Dossiers en Cours | 4               | [Liste] A   B   C   D   E   F   G | H I J K L M N C        | P Q      | R S T U V W X Y Z                   |
|-------------------|-----------------|-----------------------------------|------------------------|----------|-------------------------------------|
| Télécharger       |                 | Dossier on c                      | consulté par LABM      | de 7 jo  | ours)                               |
|                   | Patient         | Date de réception LABAZU          | R LANNION CORRES 01 le | ultation | Avancement                          |
| Recherche Patient | TEST BIOSERVEUR | 12/06/2014-16:13:10               | 11/11/2011             | 2        | résultat final, dossier complet 🗉 🖬 |
| Quiccei           |                 |                                   |                        |          | Page 1/1 - Ligne 1/1                |

Cette colonne 'Consultation' vous permet de faire la différence entre les dossiers nouveaux et ceux que vous avez déjà vu.

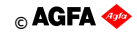

#### Liste des examens

| Dossiers en Cours |                        | [Liste] A   B   C   D   E   F   G   I | H I J K L M   | N   O   P   Q | R S T U V W X Y Z                       |
|-------------------|------------------------|---------------------------------------|---------------|---------------|-----------------------------------------|
| Télécharger       |                        | Dossier en co                         | ours (antério | rité de 7 jo  | DUITS) CT mmol/L                        |
|                   | Patient                | Date de réception                     | Né(e) le      | Consultation  | Avanceme GLY mmol/L                     |
| Recherche Patient | <b>TEST BIOSERVEUR</b> | 12/06/2014-16:13:10                   | 11/11/2011    | 2             | résultat final, dossier complet 🗉 🖬 🗲 🗕 |
| Quitter           |                        |                                       |               |               | Page 1/1 - Ligne 1/1                    |

## Accès au compte-rendu

| Dossiers en Cours |                 | [Liste] A   B   C   D   E   F   G | H I J K L M   | N O P Q      | RISITIUIVIWIXIYIZ                   |
|-------------------|-----------------|-----------------------------------|---------------|--------------|-------------------------------------|
| Télécharger       |                 | Dossier en co                     | ours (antério | rité de 7 jo | ours)                               |
| Destaute Detect   | Patient         | Date de réception                 | Né(e) le      | Consultation | Visualisation du compte rendu       |
| Quitter           | TEST BIOSERVEUR | 12/06/2014-16:13:10               | 11/11/2011    | 2            | résultat final, dossier complet 🗉 🗉 |
| Quitter           |                 |                                   |               |              | Page 1/1 - Ligne 1/1                |
|                   |                 |                                   |               |              |                                     |
|                   |                 |                                   |               |              |                                     |

#### Accès aux résultats en tableau

Infos sur l'origine du résultat Émetteur: LBM LABAZUR GUINGAMP Destinataire: LABM LABAZUR LANNION CORRES 01 Bioserveur TEST 👔 Graphique Retour N° de dossier :14061260316 Date d'enregistrement :12/06/2014 Date de prélèvement : État d'avancement :Résultat final, dema complète ers en Cours Do Page 1/1 - N° de dossier : 1 Télécharger 140.12G031 Exame complète État de validation :Validé **Recherche Patient** Quitter 0.70 g/L • **GLY** 1 3.89 mmol/L • o]/I 1.45 g/L • ₹5 mmol/L • 3 Visualisation du Téléchargement du Compte-rendu Compte- rendu

### Informations sur le résultat d'une analyse

| Télécharger       |            |                    | i = "                                                |
|-------------------|------------|--------------------|------------------------------------------------------|
| Recherche Patient | Examen     | Elément            | 140812G0318<br>12/08/2014<br>LBM LABAZUR GUINGAMP    |
| Quitter           | GLY        |                    | Normal .                                             |
|                   | GLY mmol/L | GLYCEMIE mmol/L    | Normales: 3.10 - 4.14                                |
|                   | СТ         |                    | Etat avancement: Résultat final, demande<br>complète |
|                   | CT mmol/L  | CHOLESTEROL mmol/L | 3.75 mmol/L 🗸                                        |

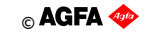

### Informations sur le patient

| ł |                                           |                                        |           |        |  |
|---|-------------------------------------------|----------------------------------------|-----------|--------|--|
|   | Bioserveur TEXT 🔳                         | Bioserveur TEST<br>Né(e) le 11/11/2011 | Fraphique | Retour |  |
|   | <br>· · · · · · · · · · · · · · · · · · · |                                        |           |        |  |

## Télécharger

Téléchargement de lots de résultats et re-téléchargement d'anciens lots.

|                   | Téléchargement de tous les dossiers                                                      |
|-------------------|------------------------------------------------------------------------------------------|
| Dossiers en Cours |                                                                                          |
| Télécharger       | Cliquez ici pour récupérer tous les dossiers non téléchargés (aucur dossier disponible). |
| Recherche Patient |                                                                                          |
| Mot de Passe      | Téléchargement de certains dossiers                                                      |
| Quitter           | Pour télécharger tous les dossiers recus entre                                           |
|                   | le 31 • / janvier • / 2014 • et le 31 • / janvier • / 2014 •                             |
|                   |                                                                                          |
|                   | Historique des telechargements                                                           |
| Vos Paramètres    | 31/01/2014-16:03:06 1 Télécharger à nouveau ce lot                                       |
|                   |                                                                                          |

## **Recherche Patient**

La recherche d'un patient peut se faire par deux moyens :

- Par le nom seul en haut de la page.
- Par une recherche multicritères via le bouton Recherche Patient. Le caractère joker est le %.

| BioServ           | Cur Recherch     | e Patient              | 1 SELARL BIOCEN | Recherche     | er un patient<br>AGF/<br>Healt | Q<br>A 🍲<br>h Care |        |                |
|-------------------|------------------|------------------------|-----------------|---------------|--------------------------------|--------------------|--------|----------------|
|                   |                  | Coordonnées du p       | atient          |               |                                |                    |        |                |
| Dossiers en Cours | Recherche        | Ірр                    |                 |               | N° labo                        | ratoire            |        |                |
| Télécharger       |                  | Nom                    | TEST            |               | Prénom                         |                    |        |                |
| Recherche Patient | Effacer          | Date de naissance      |                 |               | Lieu de                        | naissance          |        |                |
| Mot de Passe      |                  | Civilité               |                 | -             | Nom de                         | jeune fille        |        |                |
| Quitter           | En cours patient | Adresse 1              |                 |               | Adresse                        | 2                  |        |                |
|                   |                  | Code postal            |                 |               | Ville                          |                    |        |                |
|                   |                  | Téléphone              |                 |               | Sexe                           |                    | •      |                |
|                   |                  | Ipp prescripteur (XIP) | P)              |               |                                |                    |        |                |
|                   | •                |                        |                 |               |                                |                    |        |                |
| Retour            |                  |                        | Liste           | des patients  |                                |                    |        |                |
|                   | Patient          |                        | Nomjf           | Adress        | 43<br>                         | Code               | postal | Ville          |
| TEST              | BIOSERVEUR       |                        |                 | 12 rue du lac |                                | 50000              |        | SAINT          |
|                   |                  |                        |                 |               |                                |                    | Dage 1 | /1 - Ligne 1/1 |

En cliquant sur l'identité du patient, on arrive sur la présentation en tableau de ces résultats.

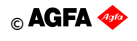

#### **Vos Paramètres**

Vous pourrez ici modifier votre mot de passe.

Vous pouvez aussi modifier l'adresse email de contact. Cette adresse sera utilisée en contrôle si vous oubliez votre mot de passe et celui-ci sera envoyé sur cette adresse.

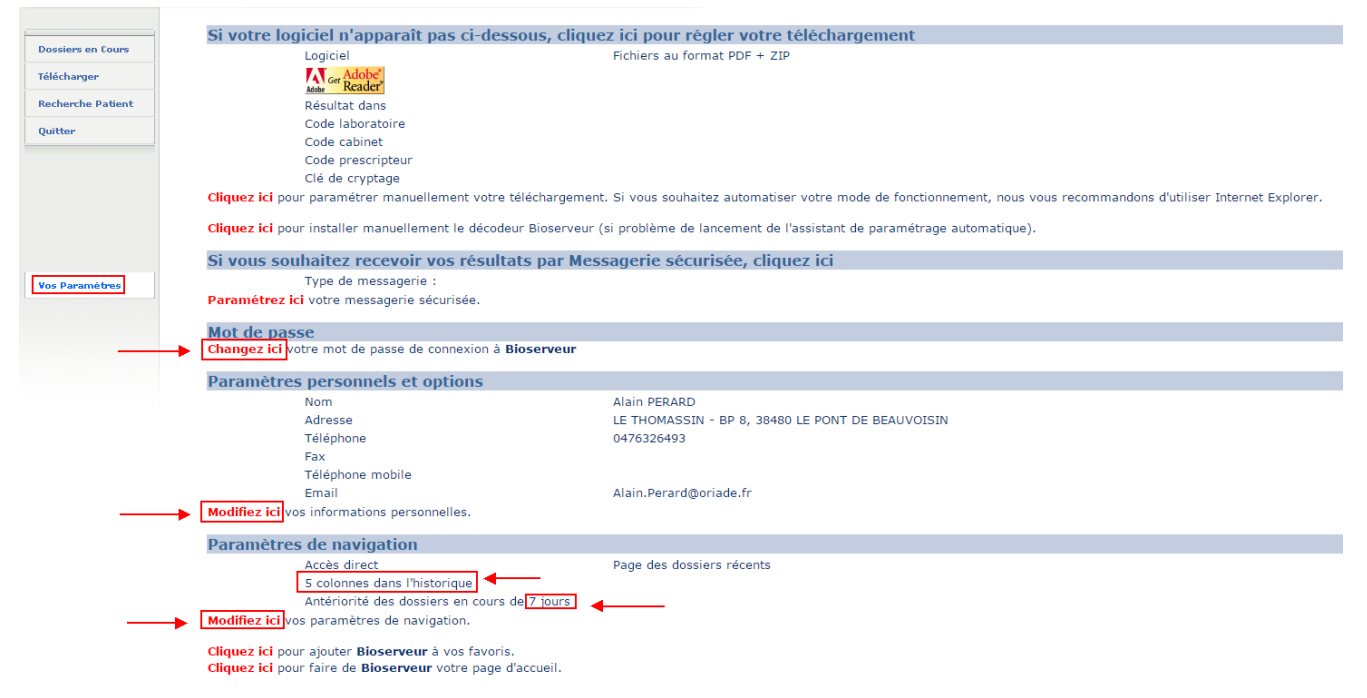

Vous pouvez aussi modifier le délai de présentation des dossiers dans les 'En-cours' entre 1 et 30 jours ainsi que le nombre de colonnes dans l'historique d'un patient.

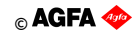

## **Application Smartphone « Bioserveur Médecin »**

L'application gratuite Bioserveur Médecin pour smartphones et tablettes vous offre un accès mobile et sécurisé (SSL) aux résultats d'analyses.

| 0      | 0           | 1 Informa         | ations        | 0 Informat           | ion         |
|--------|-------------|-------------------|---------------|----------------------|-------------|
| Examen | Élément     | 130918/<br>18/09/ | A0002<br>2013 | 130916A0<br>16/09/20 | 0002<br>013 |
| GR     | HEMATIES    | 6.00 T/L          | ۲             | 8.00 T/L             |             |
| нв     | Hémoglobine | 16.0 g/dL         | ۲             | 18.0 g/dL            |             |
| нт     | Hématocrite | 55.0 %            | 1             | 55.0 %               |             |
| VGM    | V.G.M.      | 89 fL             | ۲             | 89 fL                |             |
| 1645   |             |                   |               | 副約                   | ļ           |

Elle vous permettra notamment de classer vos demandes en-cours par Patient ou par Date de réception.

| Dossiers en cou       | Irs        |
|-----------------------|------------|
| Patient               | O Date     |
| CORNU MARIE CHRISTINE | 15/05/2013 |
| DAUTRY ALICE          | 15/05/2013 |
| RE ISABELLE           | 15/05/2013 |
| VILLE PAULE           | 15/05/2013 |
| TEST ESSAI            | 14/05/2010 |
| PBQCQH RXL1 13BA19    | 11/05/2013 |
| PBQCQH RXL2 13BA19    | 11/05/2013 |

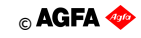